## Tutorial para postagem de vídeo no Youtube

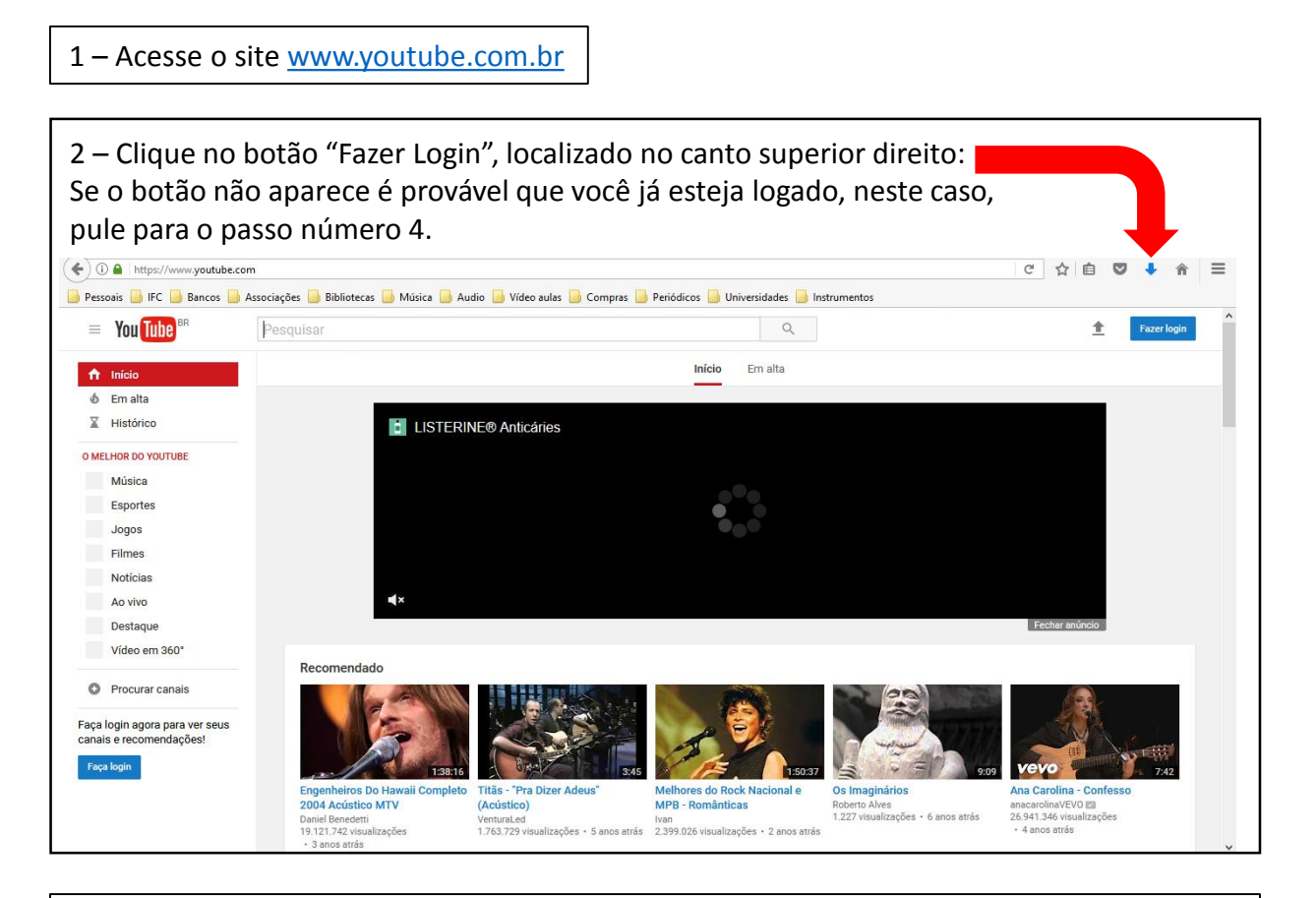

3 – Faça Login com sua conta Google existente ou siga os passos indicados pelo site para criar uma nova conta. As contas Google são totalmente gratuitas.

4 – Na página da sua conta, clique na setinha de upload, localizada no canto superior direito da tela: 🗲 🛈 🔒 | https://www.youtube.com × ☆ 4 合  $\equiv$ 📙 Pessoais 📙 IFC 🔒 Bancos 📙 Associações 🔒 Bibliotecas 📙 Música 🦲 Audio 📒 Vídeo aulas 블 Compras 📒 Periódicos 🔒 Universidades 🦲 Instrumentos ¢ 🝳 = You Tube Q 1 Início Em alta Inscrições f Início Meu canal 6 Em alta inscrições BIBLIOTECA Histórico Assistir mais tarde Vídeos marcados com. Compositoras INSCRIÇÕES Fechar anúncio Roberta Dragone VIOLAOTAMBOR ... Recomendado Lenine Oficial IFC Instituto Fed... O Procurar canais 45 grandes sur 111 -YouTube Filmes 45 Grandes Sucessos de os - CD ESPECIAL Imagine Dragons - Walking The Wire (Audio) Os Simpsons ao vivo 24 horas Gilberto Gil - Respeita Dominguinhos - CD ESPEC DE SÃO JOÃO 2017 ((Ao Dominguinhos - (Vídeo Mix) (HD720p60) Januário, Xote das meninas, ImagineDragonsVEVO I Antonio EAFSI 4.086.438 visualizações • 5 dias atrás 638.940 visualizações • 1 ano atrás Edu Divulgações 58.179 visualizações + 1 mês atrás ha Mc Gilberto Gil 🖾 1.153.414 visualizações • 6 anos atrás 3.072 assistindo A0 VIVO AGORA Transferindo dados de www.youtube.com.

## Tutorial para postagem de vídeo no Youtube

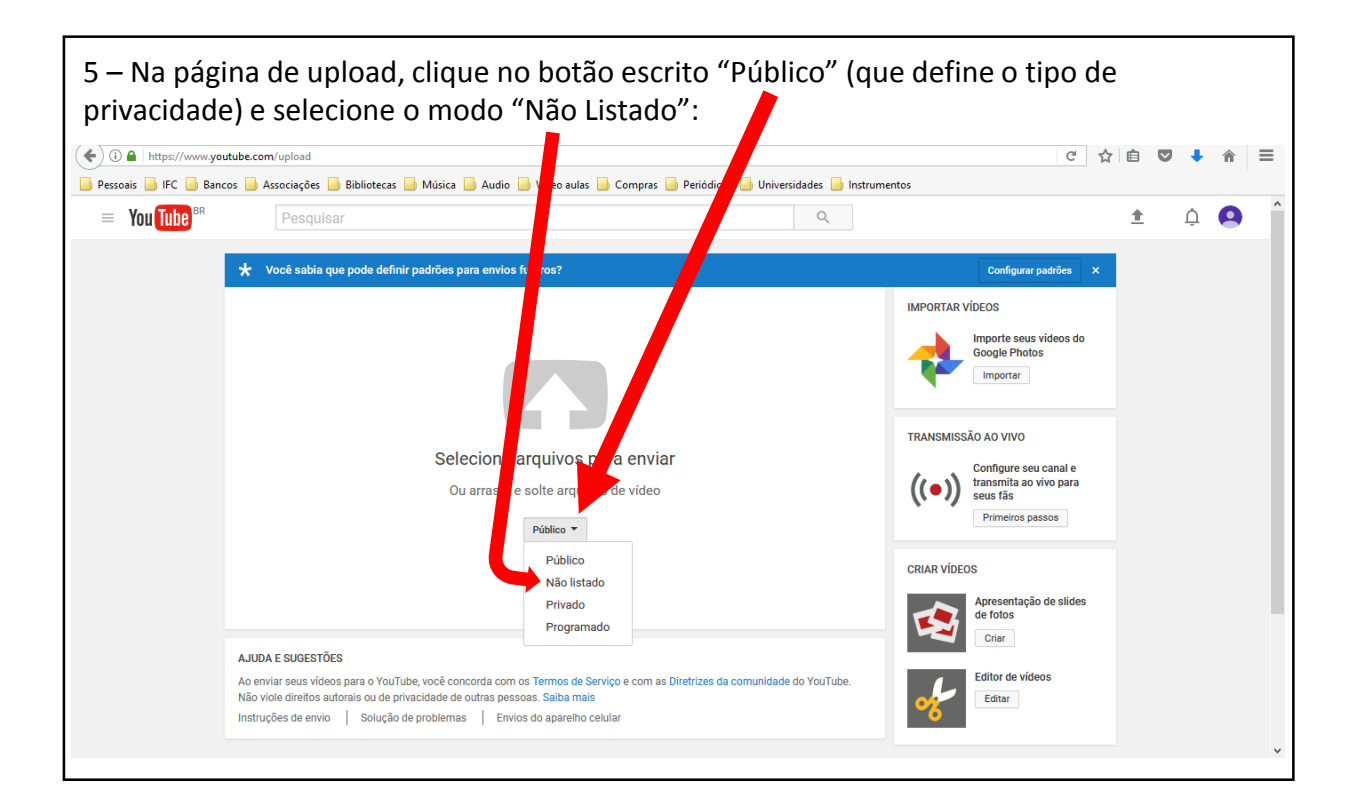

6 – Opção 1: Clique na seta branca grande acima da frase "Selecione arquivos para enviar" (vá para o passo número 7)

Opção 2: Abra a pasta do arquivo de vídeo no explorador de arquivos do seu computador e arraste-o para a seta branca (pule para o passo número 8)

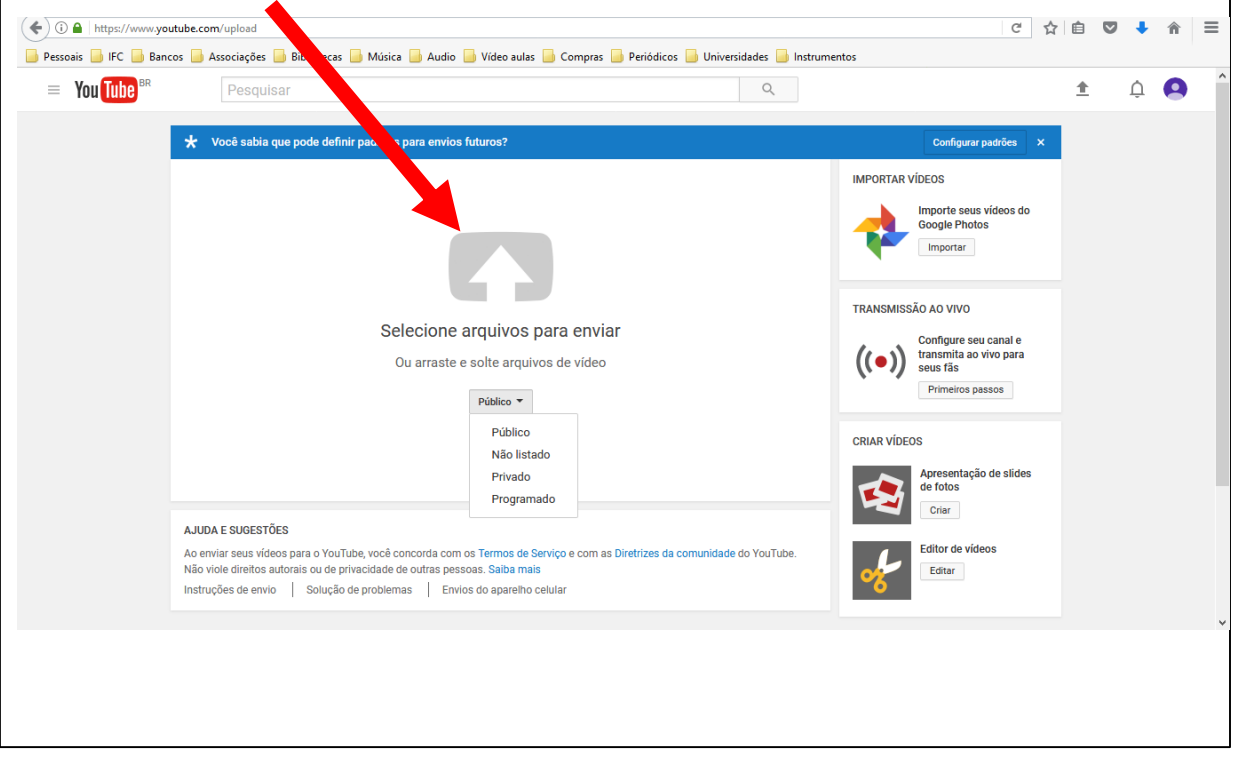

## Tutorial para postagem de vídeo no Youtube

7 – Abre-se uma janela na qual você deve localizar dentro de seu computador o arquivo com o vídeo gravado. Ao localizar o arquivo, selecione-o e clique em "Abrir":

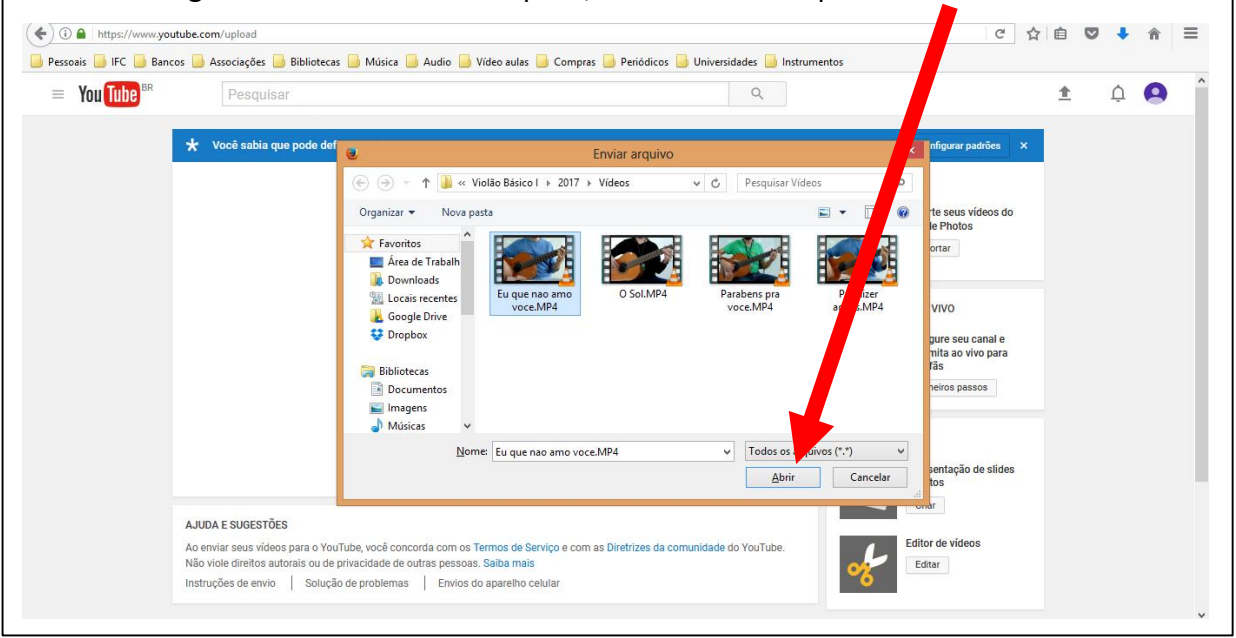

8 – O upload do seu arquivo deve começar. Você pode acompanhar o progresso do envio pela barra branca na qual está escrito "Enviando". À esquerda da tela você irá encontrar o <u>link do vídeo</u>. Copie este link e cole-o no formulário de inscrição do curso de violão. Após a colagem do link clique no botão azul escrito "Concluído", ao lado da barra de envio, e aguarde o término do upload para fechar a janela.

| = You Tube <sup>BR</sup> | Pesquisar                                                                                              |                                                                                                    | Q                                                              |                       | 1 | Û ( |  |
|--------------------------|----------------------------------------------------------------------------------------------------|----------------------------------------------------------------------------------------------------|----------------------------------------------------------------|-----------------------|---|-----|--|
| <b>N</b>                 | ★ Você sabia que pode defin                                                                            | ir padrões para envios futuros?<br>ENVIANDO 1%                                                           | nfigurar<br>× c                                                | padrões X<br>oncluído |   |     |  |
|                          | Status do envio<br>Enviando seu vídeo.<br>Seu vídeo será publicado em:<br>http://www.th.p/13mei.10/fil | Informações básicas Traduções Configurações avançada Eu que nao amo voce Descrição                       | ns<br>Não listado<br>+ Adicionar à pløylist                    | •                     |   |     |  |
|                          | nttps://youtu.be/ tomsi_Ustivi                                                                         | Marcações (por exemplo, albert einstein, porco voador, mashup)                                           |                                                                |                       |   |     |  |
|                          |                                                                                                    | MINIATURAS DE VÍDEOS 🖗<br>As miniaturas selecionadas serão exibidas assim que o vídeo for<br>processado. | Miniatura personalizada<br>O tamanho máximo do arquivo é 2 MB. |                       |   |     |  |